## **Quick Reference Fax Guide**

# ⇒Please put this guide above your machine

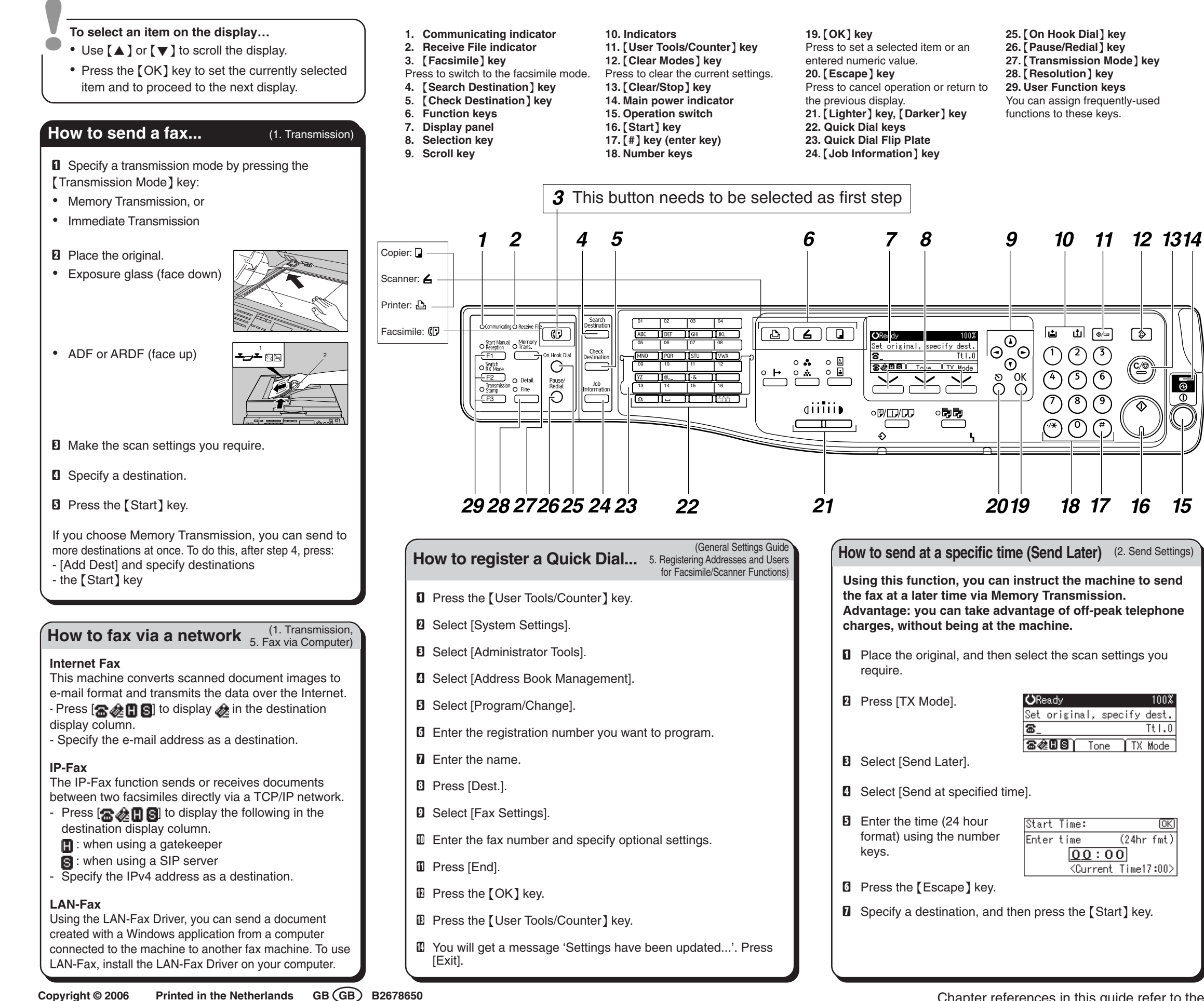

Copyright © 2006

| How to cancel a transmission (1. Transmission) |                                                                                                    |
|------------------------------------------------|----------------------------------------------------------------------------------------------------|
| Me<br>Bef<br>0                                 | mory + Immediate<br>ore the original is scanned = before pressing the [Start] key:<br>Press the [Clear Modes] key.                                                       |
| Whi<br>1                                       | le the original is being scanned = after pressing the [Start] key:<br>Press the [Clear/Stop] key.                                                                        |
| Me<br>Wh<br>D<br>D                             | mory<br>ile the original is being transmitted:<br>Press the [Clear/Stop] key.<br>Select the file you want to cancel, and then press<br>[Stop TX].<br>Press [Delete].     |
| Bef<br>1<br>2<br>3                             | ore the transmission is started:<br>Press the [Job Information] key.<br>Select [Stop Communication].<br>Select the file you want to cancel, and then press<br>[Stop TX]. |

Press [Delete].

 $\odot$ 

100%

[OK]

D Press the [Escape] key.

#### How to print the Journal...

(4. Changing/Confirming Communication Information

⊟Job Information 3/3 ‡OK

Manual E-mail Reception

Print Journal

The Journal is printed automatically after every 50 communications. You can also request a Journal at any time, by following below procedure.

- Press the [Job Information] key.
- 2 Select [Print Journal].
- Difference Press the [Start] key.
- Press the [Escape] key.

### Advanced Features Fax

#### Please see the <Facsimile Reference> Operating Instructions:

- SUB/SEP Codes (1. Transmission) Privacy can be protected when faxing with a SUB/SEP Code, since only people who know the SUB/SEP Code can receive or print the fax document.
- Printed reports (4. Changing/Confirming Communication Information) Inform you if a fax has been saved, sent, or failed to be transmitted
- LAN-Fax features Sending a fax from a computer (5. Fax via Computer)